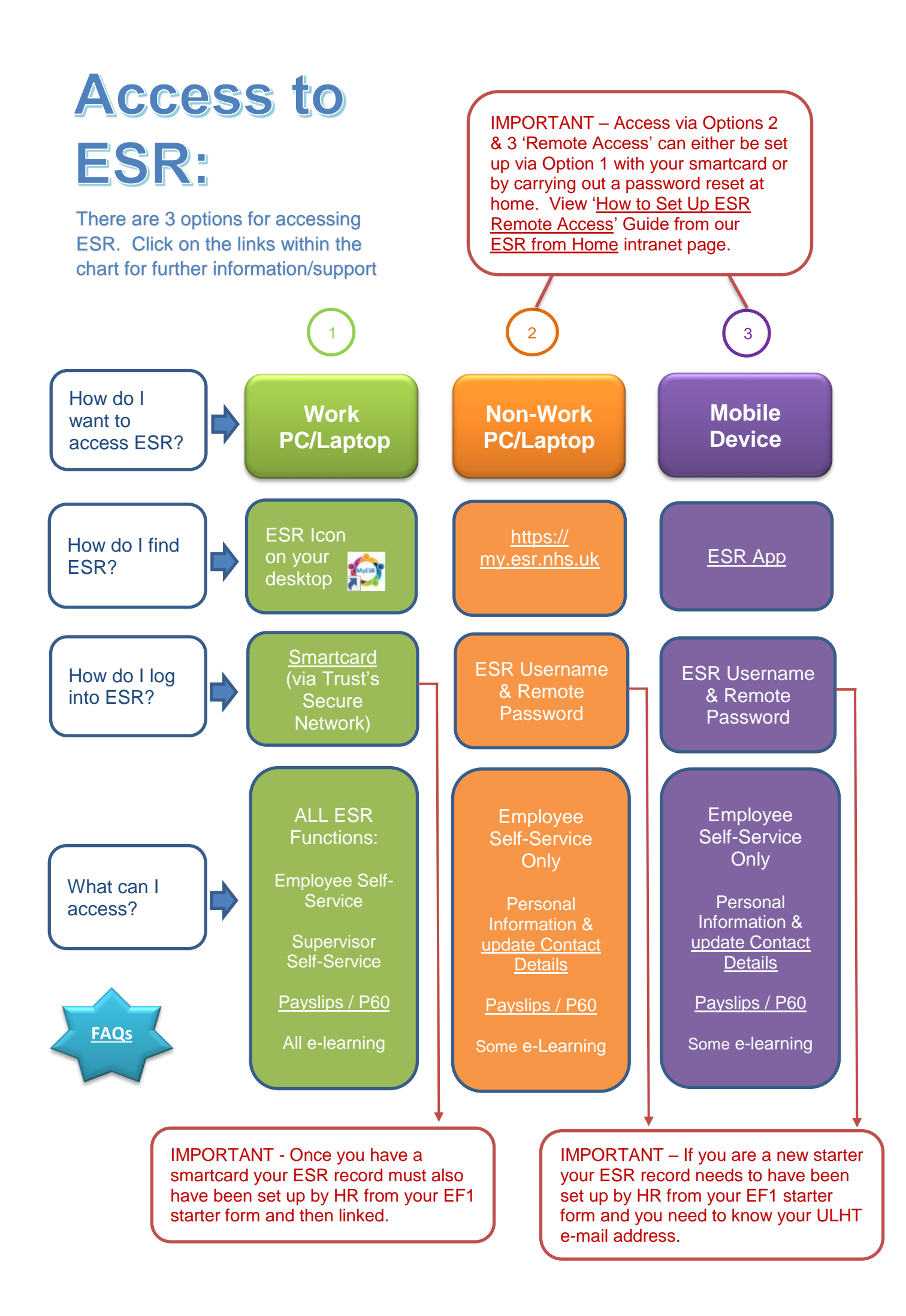

# **ESR Remote Access Set Up Guide**

ESR remote access is for logging into ESR Employee Self-Service from home or a non ULHT computer or device without a smartcard.

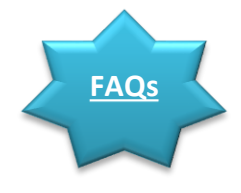

IT support is not available for non ULHT machines. Please run the PC Checker by using this link <u>http://www.esrsupport.co.uk/pccheck.php</u> to ensure your computer is compatible

#### There are 2 ways to set up Remote Access:

- 1. The most convenient method is from a ULHT PC with your smartcard via the ESR portal.
- 2. If you do not have access to a ULHT PC you can follow Forgotten Username and Password.

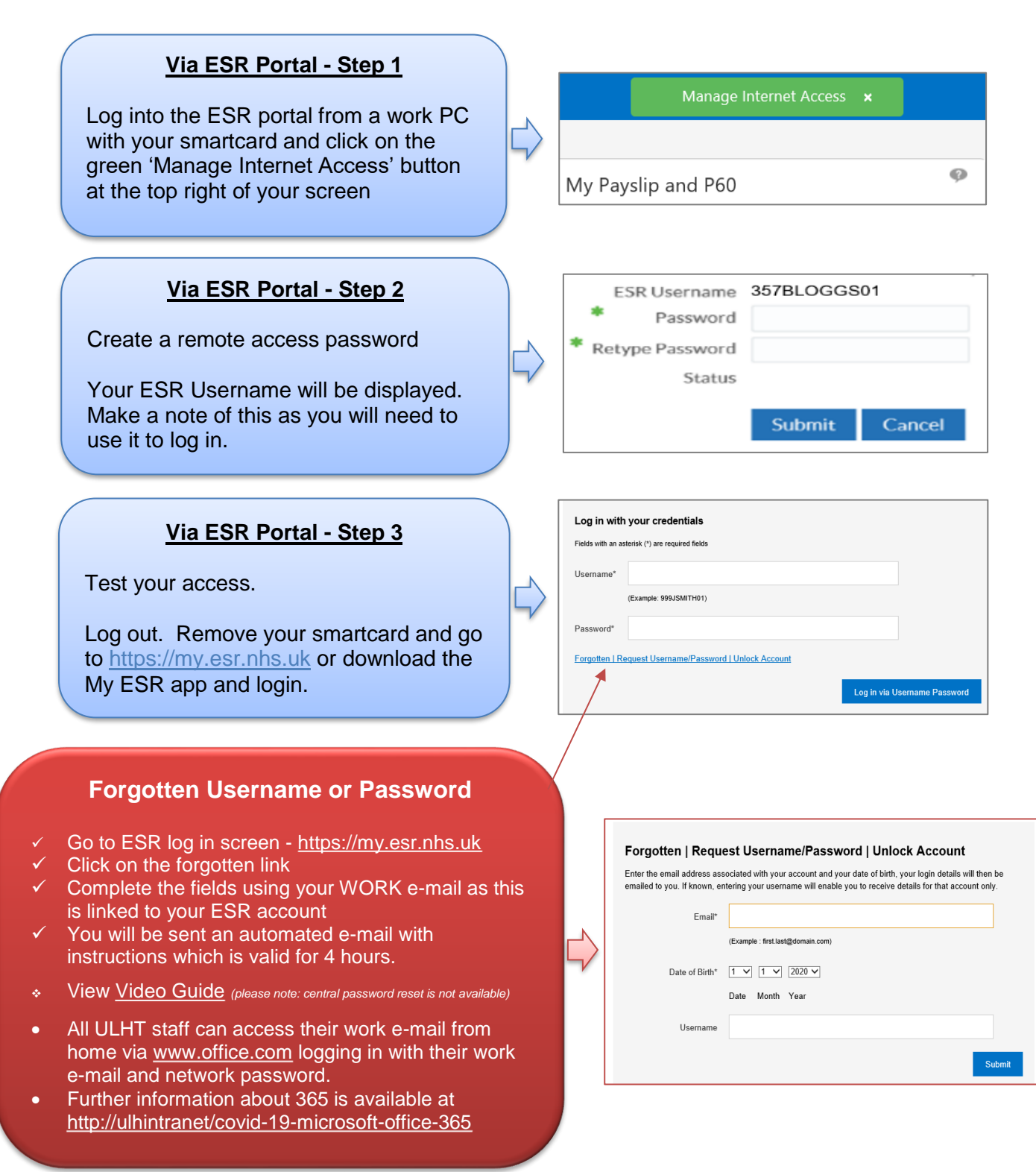

# **Updating Personal Contact Information:**

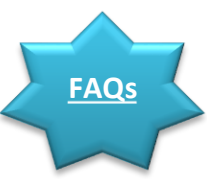

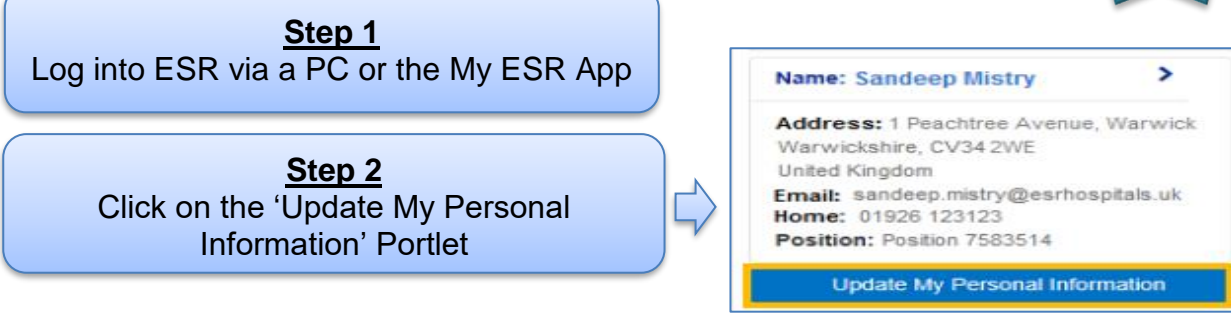

Step 3

Select the update button against the information you want to update. This example shows how to update your address.

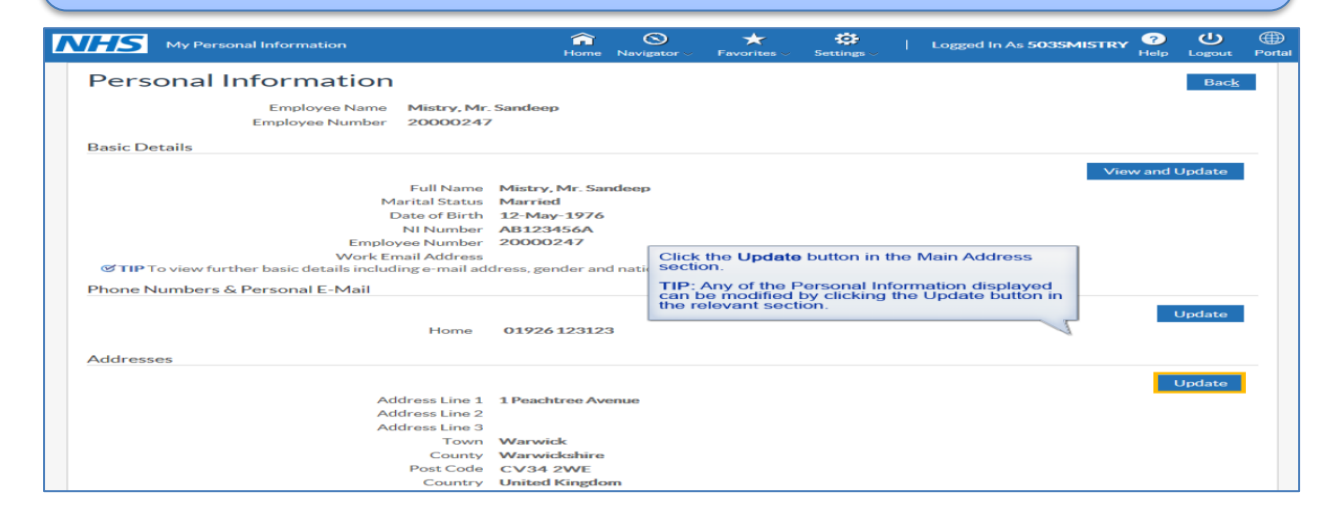

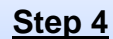

• Select the option to enter new address

- Select the date from and address type
- Click the spyglass to find the address

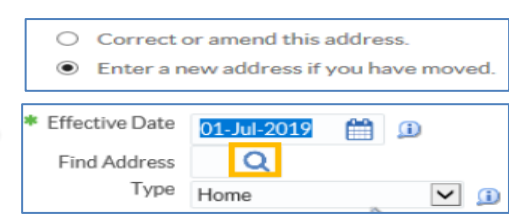

#### <u>Step 5</u>

- Enter postcode with a space click GO
- Quick select your address from the list
- Address is populated click Next
- Review your updates click Submit

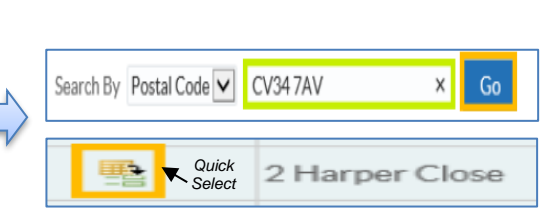

## Emergency Contacts

From the portal menu click My Personal Information followed by Contacts and Add/Update relevant contact details My Personal Information Personal Information Contacts

Video Guides: <u>How to update my address</u> <u>How to add emergency contacts</u>

# Accessing online Payslips through ESR:

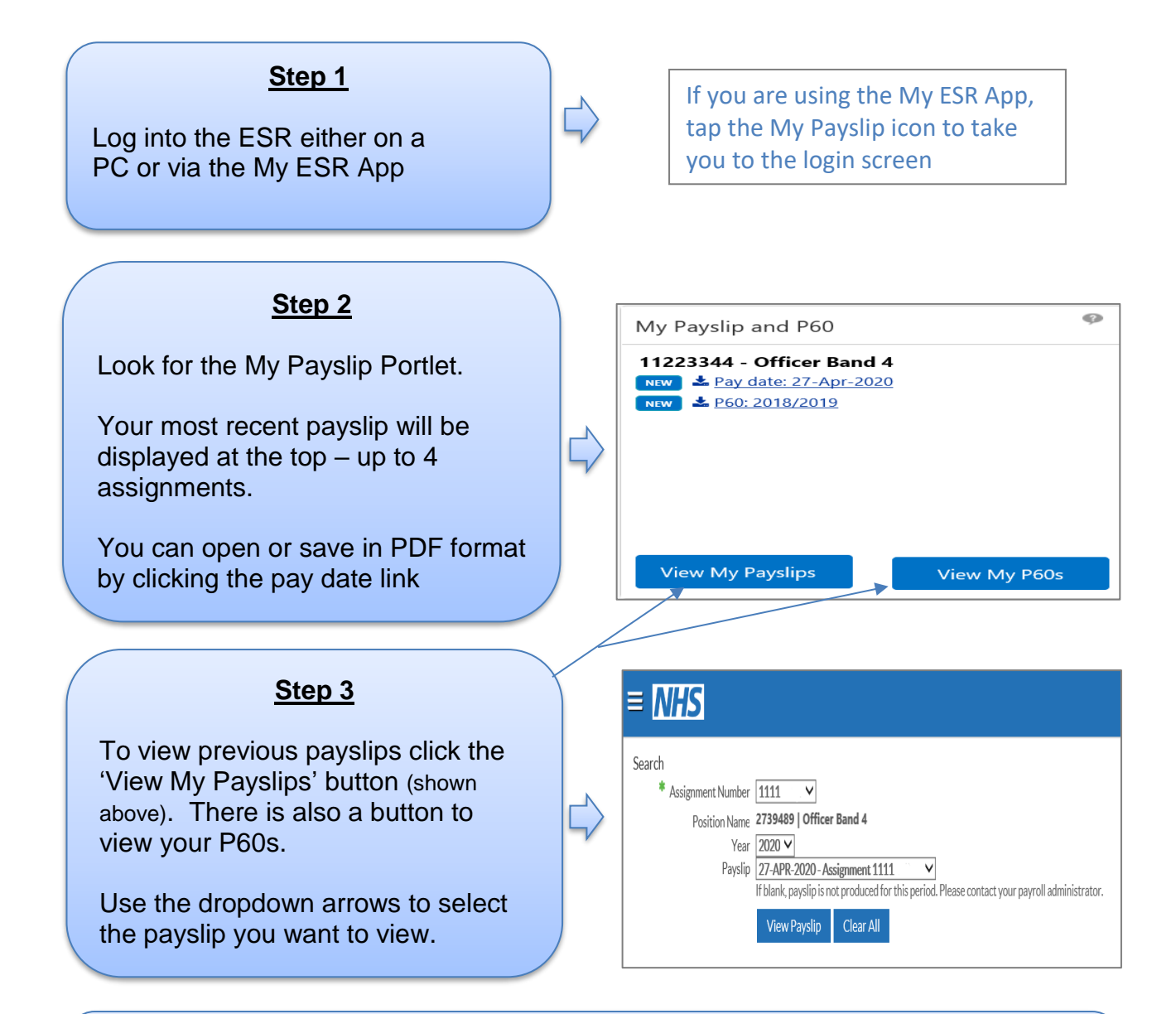

## Optional - Step 4

Once your payslip is displayed, you have the option to print it. If you are at work and you do not know your printer code, <u>click here</u> for the guide

Video Guides: How to view my online payslips How to view my online P60

If you have queries regarding your Payslip or P60: E-mail the Payroll Team - <u>lpn-tr.ULHTPAYROLL@nhs.net</u>

# **Frequently Asked Questions – User Help**

## ESR Remote Access Set Up:

- ESR has strict password conventions at least 8 characters, 1 letter, 1 number, not the same as previous passwords, no repeating or sequential characters/numbers like ABC/123, certain terms and words not allowed, avoid words associated with the system, your role or locality.
- The central password unlock facility (mentioned in the video) is not available. Users are now able to reset their own passwords.
- I did not receive my e-mail ensure you are using your work e-mail address which is usually <u>firstname.surname@ulh.nhs.uk</u> although it may also include a number. If it is still not working contact <u>Workforce.Intelligence@ulh.nhs.uk</u> providing your work e-mail address, Date of Birth and National Insurance Number.
- **Can the reset e-mail be sent to my personal e-mail?** this is not possible as your work email is associated with your ESR account and used for work purposes.
- I do not know my username this always starts with 357 eg 357ASMITH01 and displays in the top right of your ESR Navigator screen. Your username will be sent to you in your password reset e-mail.
- I have received the reset e-mail but it does not work you need to action within 4 hours of receipt, if not request again. Do not request more than once within a 4 hour period.
- When using the mobile app it is recommended not to save your password.
- If you have retired and returned you may have been issued with a new ESR Username in which case you will need to set up a new password.

### Updating My Personal Information:

- Fields provided with a green \* are mandatory
- Always use the postcode search facility when entering an address
- Only update/amend information if it is incorrect. If you have a new telephone number or address, you would add this and end date the previous.
- If your work e-mail address is incorrect e-mail workforce.information@ulh.nhs.uk
- If your date of birth is incorrect e-mail <u>recruitment.team@ulh.nhs.uk</u>

#### Core e-learning via Remote Access:

• Please Note - Not all of the Trust's e-learning packages will play on a mobile device as they require Java to run.